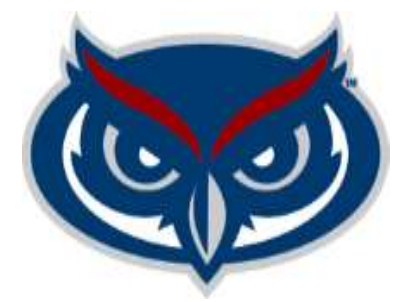

# Student Government Budget Planning System (SGBPS) Approver's User Guide

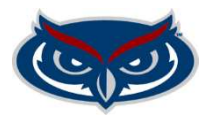

The Approver can review, approve, or send back budget submissions where he/she is assigned as an approver.

#### Budget Submission Review, Approval or Send Back

Approvers must use the following steps to review, approve, or send back budget submissions:

1. Sign into the SGBPS using FAU credentials at the following link <u>https://sgbudgets.fau.edu/</u>

## LOGIN TO SGBUDGETS

Sign in with your FAUNet ID

| FAUNet ID |                                                                   |
|-----------|-------------------------------------------------------------------|
| Password  |                                                                   |
| LOGIN     | Forgot your password? or<br>Set Up a New Account or<br>Need Help? |

### 2. Login as: Tag Manager/Approver

| 占 Tag      | Manager/Approver                                           |  |
|------------|------------------------------------------------------------|--|
| Create buc | get requests, approve requests to be routed to ASAB Admin. |  |

**Note:** You will have to use the back arrow and the SGBPS logo to navigate back and forth between pages:

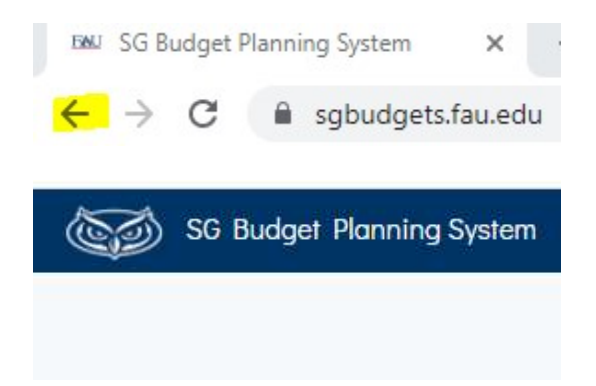

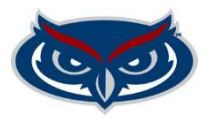

3. Select Approver and click on a blue SmartTag link next to a SmartTag where the Status reads pendingApprover.

| elect Tag       |          |                                |                  |  |
|-----------------|----------|--------------------------------|------------------|--|
| Account Manager | Approver | Í                              |                  |  |
| Smart Tag       | •        | Account Name                   | Status           |  |
| TAG000493       |          | Jupiter Burrow Activity Center | unsubmitted      |  |
| TAG001230       |          | Jupiter Burrow Student Union   | unsubmitted      |  |
| TAG001231       |          | Boca Rec Fit Equip Replace     | new              |  |
| TAG001284       |          | VPSA A&S Reserve               | pendingApprover1 |  |
| TAG001294       |          | Jupiter Campus Recreation      | new              |  |
| TAG001295       |          | Broward Wellness Center        | new              |  |

4. Review submission before you submit it.

On the Request Summary, Approvers can review the details of each budget submission by selecting Salary and Benefits, OPS, Expenses, or Transfers Out for Operating SmartTags and addition can review Revenue and Transfers In for Revenue and Reserve SmartTags.

| Operating           |     |          |          |          |               |  |
|---------------------|-----|----------|----------|----------|---------------|--|
| Salary and Benefits | OPS | Expenses | Transfer | s Out    |               |  |
| Reserves/Revenue    |     |          |          |          |               |  |
| Revenue Sources     | OPS | Trans    | fers In  | Expenses | Transfers Out |  |

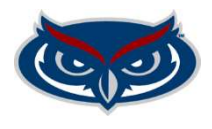

Approvers can see a year-over-year budget comparison at the top of the submission and details at the bottom:

| 2020 2              | 2021 2022         |                                      |                  |                              |
|---------------------|-------------------|--------------------------------------|------------------|------------------------------|
|                     | Category          | 2021-2022 Approved Budget            | 2022-2023 Reques | st % Increase From Last Year |
|                     | Beginning Balance | \$944,623.00                         | \$939,446.0      | 0 -0.55%                     |
|                     | Expenses          | \$0.00                               | \$1,000.0        | 0 N/A                        |
|                     | Transfers Out     | \$0.00                               | \$0.0            | 0 N/A                        |
|                     | Transfers In      | \$0.00                               | \$0.0            | 0 N/A                        |
|                     | 2.8% Overhead     | \$0.00                               | \$28.0           | 0 N/A                        |
|                     | FUND BALANCE      | \$944,623.00                         | \$938,418.0      | 0 -0.66%                     |
| Fransfers<br>penses | In Expenses Tran  | isfers Out                           |                  |                              |
| escription          |                   | <ul> <li>Requested Budget</li> </ul> |                  | Justification                |
|                     |                   |                                      |                  |                              |

- 5. Submit or Send Bend Back request
  - 1. Click the Submit button in the upper left corner of the Request Summary to submit the request or Send Back the request to the account manager for updates:

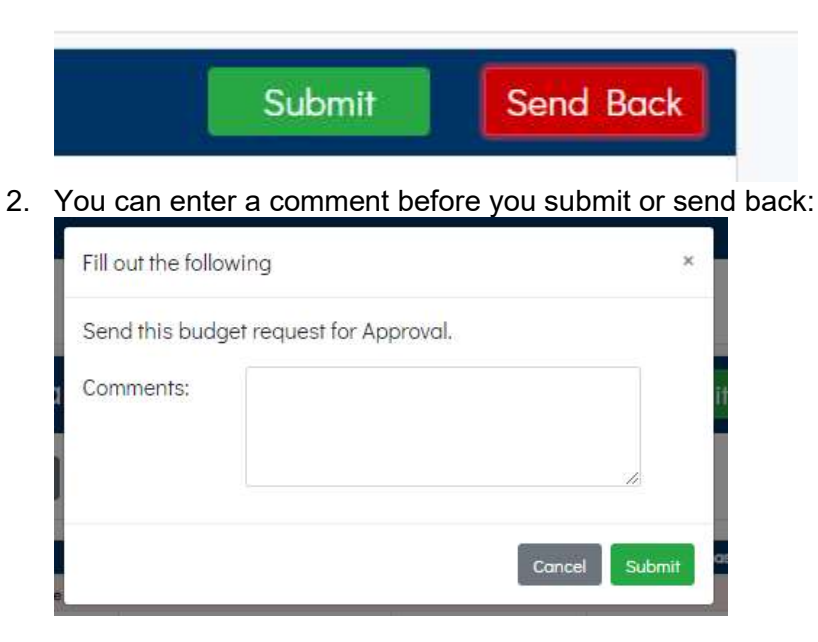

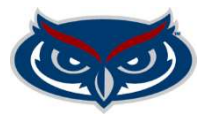

| Send this budget request b<br>message to revise. | ack to the account manager | with c |
|--------------------------------------------------|----------------------------|--------|
| Comments:                                        |                            |        |
|                                                  |                            | 11     |

The approval path is as follows:

- If you Submit: Approver 2(some accounts) >> ASAB Review >> UBAC or CBAC Review and Allocation
- If you Send Back: Submission goes back to the Account Manager no matter if you are Approver 1 or Approver 2
- 3. The Status of your budget submission can be tracked by selecting the Activity tab, in the Request Summary

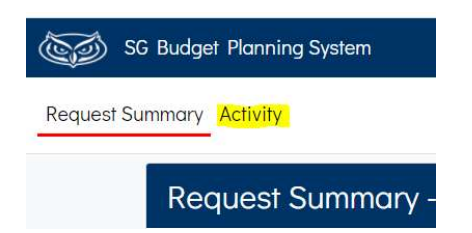

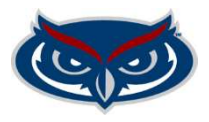

## Activity - TAG001284

| Change committed by | Action                         | Time         | Date       | Comment |
|---------------------|--------------------------------|--------------|------------|---------|
| bnelso20@fau.edu    | changeStatusToUnsubmitted      | 19:38:00.130 | 2021-08-01 |         |
| bnelso20@fau.edu    | changeStatusToPendingApprover1 | 13:21:42.053 | 2021-08-02 |         |
| lfaerman@fau.edu    | changeStatusToPendingASAB      | 13:24:35.280 | 2021-08-02 |         |
| bnelso20@fau.edu    | changeStatusToRequestApproved  | 13:27:50.843 | 2021-08-02 |         |
| bnelso20@fau.edu    | changeStatusToUnsubmitted      | 13:39:02.813 | 2021-08-02 |         |
| bnelso20@fau.edu    | changeStatusToPendingApprover1 | 13:45:56.247 | 2021-08-02 |         |
| bnelso20@fou.edu    | changeStatusToUnsubmitted      | 13:47:59.387 | 2021-08-02 |         |
| bnelso20@fau.edu    | changeStatusToPendingApprover1 | 17:08:47:587 | 2021-08-02 |         |
| bnelsa20@fau.edu    | changeStatusToUnsubmitted      | 17:10:31.237 | 2021-08-02 |         |
| bnelso20@fau.edu    | changeStatusToPendingApprover1 | 07:37:22:667 | 2021-08-03 |         |
| lfaerman@fau.edu    | changeStatusToPendingASAB      | 0739;13.253  | 2021-08-03 |         |
| bnelso20@fau.edu    | changeStatusToRequestApproved  | 07:45:22.713 | 2021-08-03 |         |
| bnelso20@fau.edu    | changeStatusToUnsubmitted      | 08:41:57.620 | 2021-08-03 |         |
| bnelso20@fau.edu    | changeStatusToPendingApprover1 | 08:44:59.057 | 2021-08-03 |         |
| lfaerman@fau.edu    | changeStatusToPendingASAB      | 09.10.34.460 | 2021-08-03 |         |
| bnelso20@fau.edu    | changeStatusToRequestApproved  | 09:11:53.900 | 2021-08-03 |         |
| mreid36@fau.edu     | changeStatusToAllocated        | 10:59:21.077 | 2021-08-03 |         |
| bnelso20@fau.edu    | changeStatusToUnsubmitted      | 08:33:50.740 | 2021-08-05 |         |
| bnelso20@fau.edu    | changeStatusToPendingApprover1 | 08:51:23.630 | 2021-08-05 |         |
| lfaerman@fau.edu    | changeStatusToPendingASAB      | 09:36:18.573 | 2021-08-05 |         |